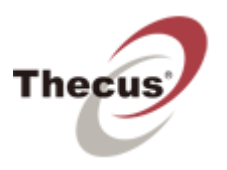

# **Começar a utilizar** Instalar, ligar e utilizar o Intelligent NAS

12 de Abril, 2013 v1.0

# Índice

| Guia de instalação rápida                                 | 4  |
|-----------------------------------------------------------|----|
| Instalar o Intelligent NAS                                | 5  |
| Depois da Auto criação de RAID, a interface irá iniciar 3 |    |
| passos                                                    | 8  |
| Passo 1. Iniciar o NAS                                    | 8  |
| Passo 2. Criar uma ID da Thecus                           | 9  |
| Passo 3. Terminar                                         | 11 |
| Como devo começar a utilizar o Intelligent NAS?           | 12 |
| Copiar/Mover ficheiros do PC para o NAS                   | 12 |
| Cópia de segurança com um clique da sua unidade externa   | 13 |
| Outras pastas partilhadas no NAS                          | 14 |

# Auto criação de RAID e Capacidade das unidades

Quando se fala de um NAS, é necessário construir um volume RAID para poder utilizar outras funções do dispositivo. No entanto, muitas pessoas podem não saber o que é a funcionalidade RAID, ou perceber qual o modo de RAID mais apropriado para cada tarefa. O Intelligent NAS constrói automaticamente a função RAID. Assim, todos os seus dados estarão protegidos. Esta protecção de dados significa que, quando os dados num disco ficam danificados, as funções RAID 1 e RAID 5 implementam uma redundância de dados que permite que a transmissão e processamento de dados nunca sejam interrompidos. No entanto, para tirar partido da função RAID para proteger os seus dados, terá de sacrificar algum espaço. O N2520 suporta até duas unidades e o N4520 até quatro. Consulte a imagem apresentada abaixo.

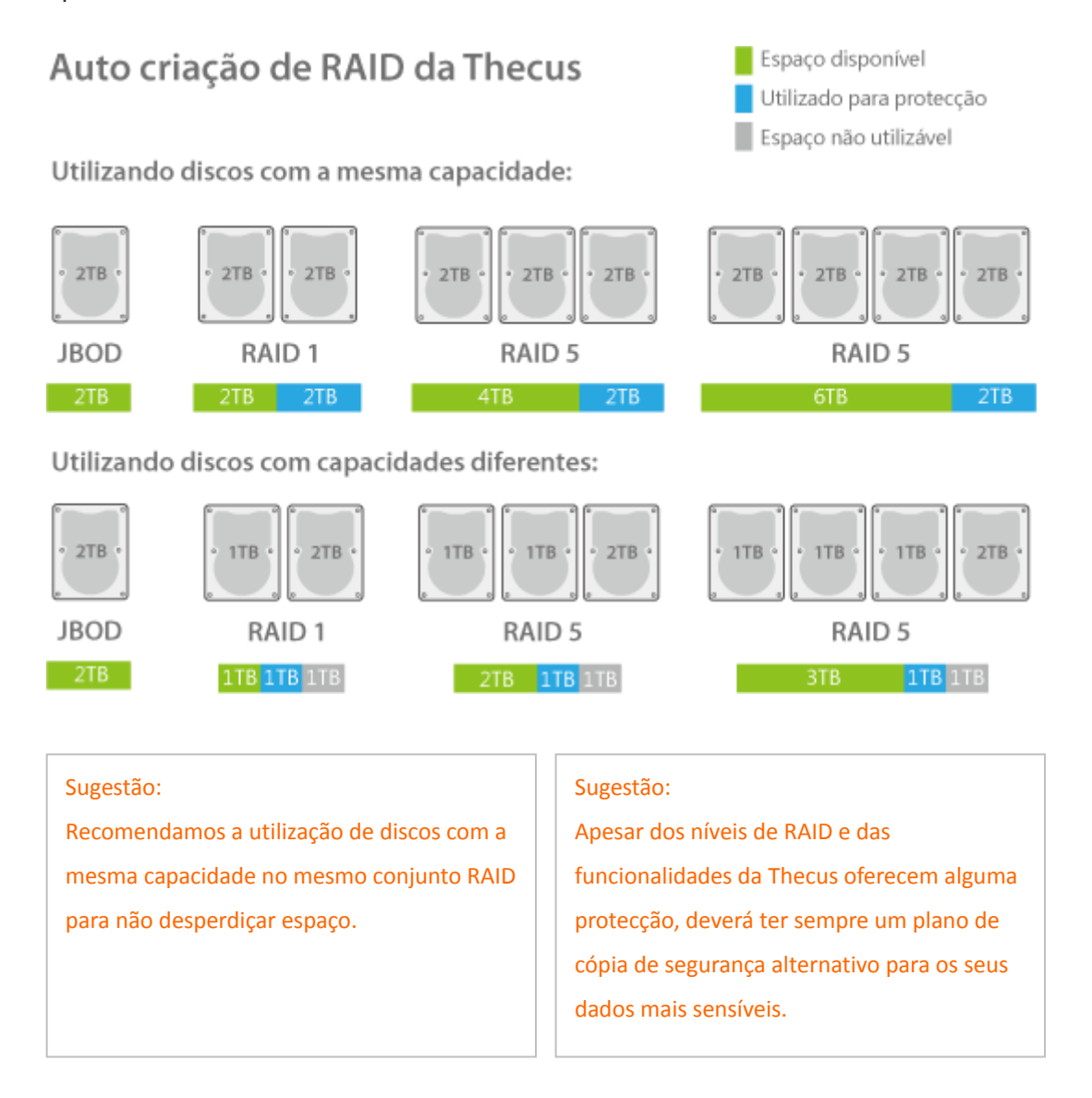

Se desejar obter mais detalhes acerca da funcionalidade RAID, visite: <u>http://blog.thecus.com/lets-be-ready-for-raid/</u>

# Guia de instalação rápida

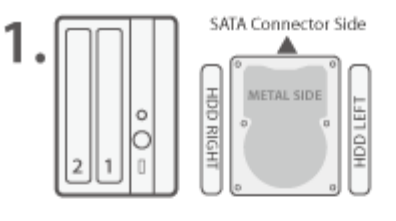

### Inserir a unidade

- Comece com 1 ou 2 unidades SATA de 3,5"
- Todos os dados na unidade serão eliminados Fixe as calhas para unidade brancas (assinaladas
- como "HDD DIREITA" e "HDD ESQUERDA" ) em ambos os lados da unidade
- · Insira as unidades de modo a que as partes laterais metálicas fiquem voltadas para a direita

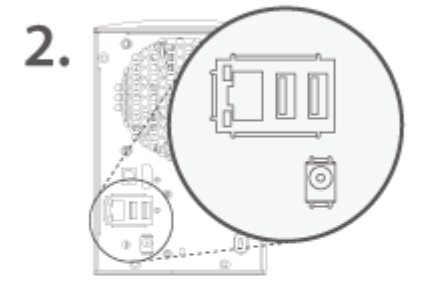

# Ligar os cabos

- Ligue o cabo Ethernet
   Ligue o cabo de alimentação Ligue o NAS

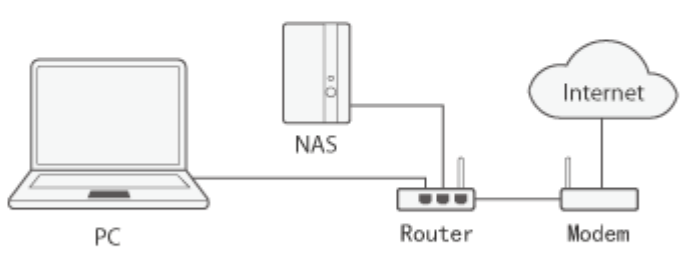

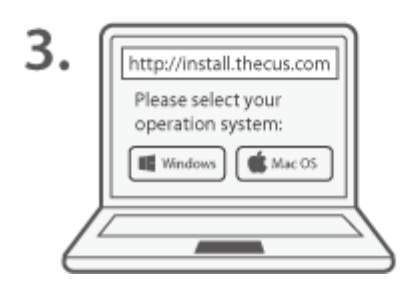

# Instalação online

- Utilize o seu PC para aceder a: "http://install.thecus.com"
- Escolha o seu SO cliente (Mac/Windows)

# Instalar o Intelligent NAS

Ao instalar o Intelligent NAS\*, ser-lhe-ão apresentados os ecrãs abaixo:

NOTA: Poderá ter de aguardar alguns segundos depois de executar o Intelligent NAS. O tempo de espera depende do estado do sistema. Quando o processo terminar, será exibida a janela abaixo.

1. Clique no botão "Continue" (Continuar).

| Application Ins | stall                                                                                                    |  |
|-----------------|----------------------------------------------------------------------------------------------------|--|
| Thecus          | Intelligent NAS Installation Preferences  Add shortcut icon to my desktop  Start application after installation Installation Location: |  |
|                 | C:\Program Files (x86)                                                                                                    |  |
|                 | Continue                                                                                                    |  |

2. Clique no botão " Yes" (Sim) para continuar a instalar o Adobe AIR.

|     |         | Program name:     | Adobe AIR 3.6                 |    |
|-----|---------|-------------------|-------------------------------|----|
|     | 4       | Verified publishe | r: Adobe Systems Incorporated |    |
|     |         | File origin:      | Hard drive on this computer   |    |
| ୍ କ | how det | ails              | Yes                           | No |

3. A instalar o Intelligent NAS, aguarde.

| 🔄 Applicatio | on Install             |  |
|--------------|------------------------|--|
|              | Intelligent NAS        |  |
|              | Installing application |  |
|              | Cancel                 |  |

4. Seleccione o idioma e clique no botão "OK".

| Change Langu | Jage |
|--------------|------|
| English      | ~    |
|              | ОК   |

5. Se inserir unidades completamente novas, será exibida a mensagem " Assist (Click in) (Assistência (Clicar))\*." De seguida será apresentada a janela do "Assistant" (Assistente) onde poderá seleccionar "Self-RAID Creation" (Auto criação de RAID) ou "Manual RAID Creation" (Criação manual de RAID). Neste exemplo seleccionamos "Self-RAID Creation" (Auto criação de RAID) e clicamos em "Confirm" (Confirmar). Basta aguardar alguns segundos até o processo de "Self-RAID Creation" (Auto criação de RAID) terminar. Quando o sistema estiver preparado, será emitido um sinal sonoro. Pode clicar e começar a utilizar o sistema.

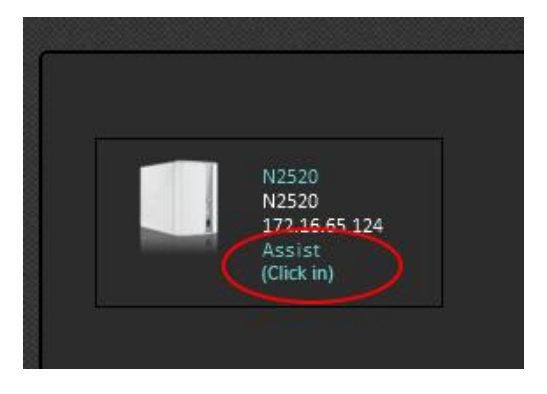

|         | Assistant                                                                                                    |                                                                                                    |
|---------|----------------------------------------------------------------------------------------------------|----------------------------------------------------------------------------------------------------|
| Device: | N2520                                                                                                    |                                                                                                    |
| Host:   | 172.16.65.124                                                                                                    |                                                                                                    |
| Event:  | Please choose the method of<br>Creation" to automatically of<br>Or choose "Manual RAID Cr<br>desired RAID level manually | of RAID creation. Choose "Self-RAID<br>create RAID volume in default format.<br>eation" to login to Admin UI to create<br>/. |
| Option: | ⊙ Self-RAID Creation                                                                                                    | O Manual RAID Creation                                                                                                    |
|         |                                                                                                    | Confirm                                                                                                    |

Se existirem dados na sua unidade, será exibida a mensagem "Assist (Click in) (Assistência (Clicar))". Clique na mensagem. Será exibida a janela do "Assistant" (Assistente) informando-o do evento. Se desejar continuar, seleccione a opção "Continue" (Continuar) e clique no botão "Confirm" (Confirmar).

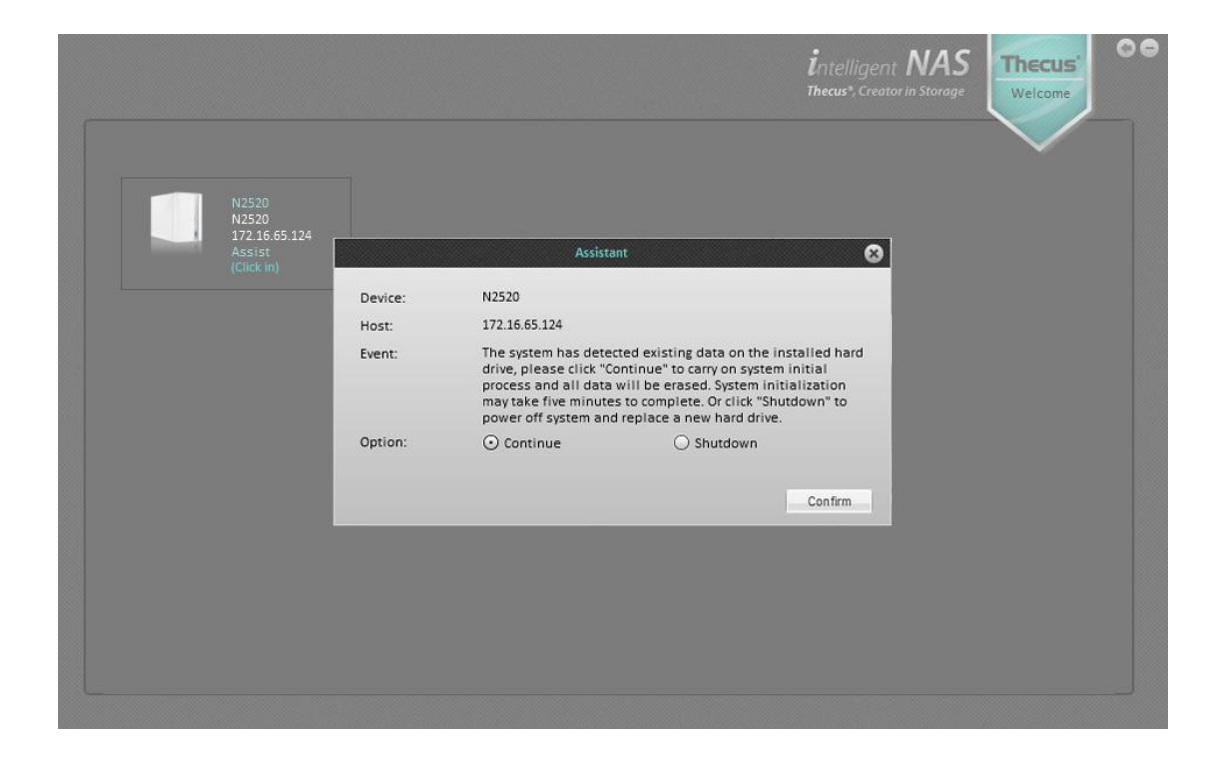

Durante este processo serão exibidas as seguintes mensagem, "RAID Initial" (RAID Inicial) e de seguida "System Installation" (Instalação do sistema). Aguarde alguns minutos (o tempo de espera depende da capacidade dos discos rígidos e da existência ou não de dados na unidades.) Quando a instalação do sistema terminar, será emitido um sinal sonoro. Pode clicar e começar a utilizar o sistema.

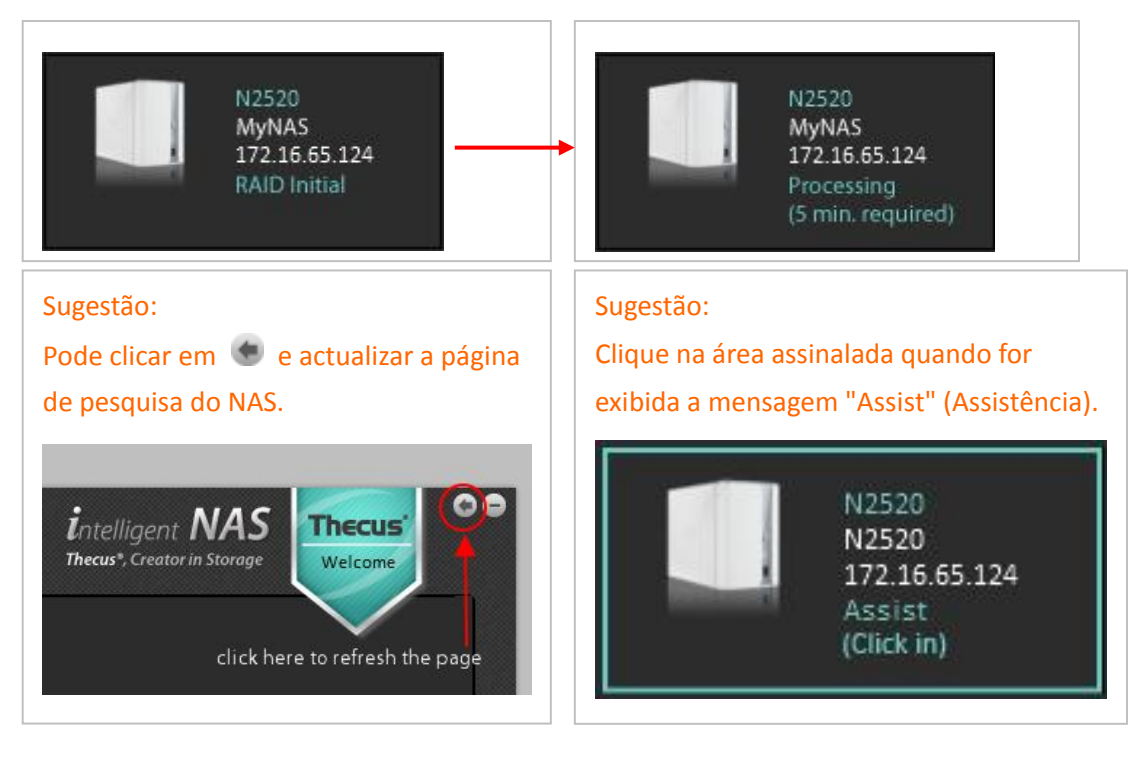

# Depois da Auto criação de RAID, a interface irá iniciar 3 passos

#### Passo 1. Iniciar o NAS

Atribua um nome ao NAS e configure a ID e palavra-passe para início de sessão.

| Step 1. Initialize You      | IT NAS             | Step 2. Cr         | eate a Thecus ID         | Step 3.                | Finish | > |
|-----------------------------|--------------------|--------------------|--------------------------|------------------------|--------|---|
| NAS Naming:                 |                    |                    |                          |                        |        |   |
| Name Your NAS:              | MyNAS              |                    |                          |                        |        |   |
| NAS User Account            | Setup:             |                    |                          |                        |        |   |
| User:                       | Jenny              |                    |                          |                        |        |   |
| Password:                   |                    |                    |                          |                        |        |   |
| Confirm Password:           | •••••              |                    |                          |                        |        |   |
| * When connecting to a Theo | us NAS, the NAS ac | count created abov | e is necessary for all p | rotocol authentication | ٦.     |   |
|                             |                    |                    | 1                        |                        |        |   |
|                             |                    | Next               | Step                     |                        |        |   |
|                             |                    |                    |                          |                        |        |   |
|                             |                    |                    |                          |                        |        |   |

#### Sugestão:

O nome do NAS será exibido na página "**Discover NAS**" (Pesquisar NAS) e no **primeiro separador**.

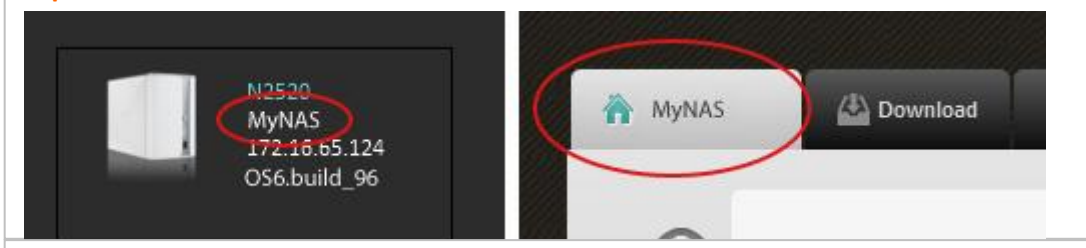

#### Sugestão:

Quando for necessário utilizar a conta para início de sessão de administrador:

- Será necessário efectuar o início de sessão se desejar utilizar a interface Web (introduza o endereço IP na barra de endereços do browser) para configuração avançada.
- Caso existam outros computadores na mesma rede Ethernet que utilizem o utilitário Intelligent NAS para aceder ao mesmo NAS, estes necessitam de utilizar a mesma ID e palavra-passe para iniciar sessão.

#### Passo 2. Criar uma ID da Thecus

Registe a sua própria ID da Thecus e crie um DDNS grátis e único para o NAS.

Clique no botão "Create Thecus ID" (Criar ID da Thecus) e introduza o seu e-mail, palavra-passe e nome.

| Step 1. Initialize NAS                                                                                                    | Step 2. Create a                                | Thecus ID | Step 3. Finish |  |
|----------------------------------------------------------------------------------------------------|-------------------------------------------------|-----------|----------------|--|
|                                                                                                    |                                                 |           |                |  |
| What is Thecus ID ?                                                                                                    |                                                 | Create    | Thecus ID      |  |
| A Thecus ID is your account for everythin                                                                                           | ng you do with Thecus.                          |           |                |  |
| After creating a Thecus ID, you 'II get a f                                                                                         | ree* DDNS formed like                           |           |                |  |
| "N170EF4.thecuslink.com". You can use                                                                                               | it to access your NAS                           |           | Login          |  |
| through T-OnTheGo™, enable you to sha                                                                                               | re link to your friends,                        |           |                |  |
| get faster after-service. In the future, fr                                                                                         | ee online backup your                           | Skip      | this step      |  |
| NAS configuration tile will be provided.                                                                                            | We will not share your                          | onap      |                |  |
| momation with anyone erse unless you                                                                                                | rautionze us to do so.                          |           |                |  |
| *The Thecus ID differs from the mandat<br>created in the previous step. It is single ID<br>be used for various Thecus applications. | tory NAS user account<br>which can conveniently |           |                |  |
| *DDNS is a free convice for users whe                                                                                               | have purchased DDNS                             |           |                |  |
| supported Thecus NAS. It is subject to ca<br>prior notice.                                                                          | incellation without any                         |           |                |  |
| Read the Theous customer privacy policy                                                                                             |                                                 |           |                |  |

| Step 1. Initialize NAS                                                                                                    | Step 2. Create a Thecus ID Step 3. Finish                               | $\geq$     |
|----------------------------------------------------------------------------------------------------|-------------------------------------------------------------------------|------------|
| What is Thecus ID ?                                                                                                    | Create Thecus ID                                                        |            |
|                                                                                                    | ID (email): jen@gmail.com                                               |            |
| A Thecus ID is your account for everything you do                                                                                                    | with Thecus. Password: •••••••                                          |            |
| "N170EF4.thecuslink.com". You can use it to acce                                                                                                    | ess your NAS Confirm Password:                                          |            |
| through T-OnTheGo <sup>™</sup> , enable you to share link to                                                                                                    | your friends, *The Thecus ID requires a valid email address which can b | e verified |
| get faster after-service. In the future, free online                                                                                                    | backup your                                                             |            |
| NAS configuration file will be provided. We will no                                                                                                    | ot share your Enter your name                                           | -          |
| information with anyone else unless you authorize                                                                                                    | e us to do so. First Name: Jennifer                                     |            |
| *The Thecus ID differs from the mandatory NAS                                                                                                    | user account Middle Name:                                               |            |
| created in the previous step. It is single ID which can<br>be used for various Thecus applications.                                                                                                    | conveniently Last Name:                                                 |            |
| Appare to a feature of the feature of the feature o | ✓ I have read and agree to the Thecus customer private po               | lice.      |
| supported Thecus NAS. It is subject to cancellation<br>prior notice.                                                                                                    | without any Back Create :                                               | Skip       |
| Read the Thecus customer privacy policy                                                                                                    |                                                                         |            |

Ao criar uma ID da Thecus, ser-lhe-á pedido para consultar o e-mail que registou para activar a sua conta.

| Step 1. Initialize NAS                                                                                                    | Step 2. Create a Thecus ID                     | Step 3. Finish    | $\geq$ |
|----------------------------------------------------------------------------------------------------|------------------------------------------------|-------------------|--------|
| What is Thecus ID ?                                                                                                    | Login                                          |                   |        |
|                                                                                                    | ID (email): ex;                                |                   |        |
| A thecus ID is your account for everything                                                                                             | you do with Thecus.                            | -                 |        |
| "N170EF4.thecuslink.com". You can use i                                                                                                | Activate metus ib                              | F4 thecuslink com |        |
| through T-OnTheGo™, enable you to share                                                                                                | Please check email to activate your Thecus ID. |                   |        |
| get faster after-service. In the future, fre                                                                                           |                                                | hentication Login | Skip   |
| NAS configuration file will be provided. V                                                                                             |                                                |                   |        |
| information with anyone else unless you                                                                                                | OK                                             |                   |        |
| *The Thecus ID differs from the mandato<br>created in the previous step. It is single ID w<br>be used for various Thecus applications. | ry NAS user account<br>hich can conveniently   |                   |        |
| *DDNS is a free service for users who h<br>supported Thecus NAS. It is subject to can<br>prior notice.                                 | ave purchased DDNS<br>cellation without any    |                   |        |
| Read the Thecus customer privacy policy                                                                                                |                                                |                   |        |

 Please activate your Thecus ID!

 ddns@thecus.com

 收件者: jen@gmail.com

 Hi jennifer,

 Thank you for registering with Thecus ID!

 Your Thecus ID is jen@gmail.com

 To activate your account please click the link below:

 http://ns1.thecuslink.com:8080/cgi-bin/verify.cgi?email=jen@gmail.com&passwd=5243ebe4ba10054427a15a64ddcf81b5

Modifique a ligação DDNS e clique no botão "Login" (Iniciar sessão).

| Step 1. Initialize NAS Step 2. 0                                                                                                    | Create a Thecus ID Step 3. Finish |
|----------------------------------------------------------------------------------------------------|-----------------------------------|
| What is Thecus ID ?                                                                                                    | Login                             |
| A Thecus ID is your account for everything you do with Thecus.<br>After creating a Thecus ID, you 'II get a free* DDNS formed like<br>"N170EF4.thecuslink.com". You can use it to access your NAS<br>through T-OnTheGo", enable you to share link to your friends,<br>get faster after-service. In the future, free online backup your<br>NAS configuration file will be provided. We will not share your<br>information with anyone else unless you authorize us to do so.<br>*The Thecus ID differs from the mandatory NAS user account<br>created in the previous step. It is single ID which can conveniently<br>be used for various Thecus applications.<br>*DDNS is a free service for users who have purchased DDNS<br>supported Thecus NAS. It is subject to cancellation without any<br>prior notice. | Password:                         |

# Passo 3. Terminar

Por fim, clique no botão "Start, and have fun!" (Comece e divirta-se!) para começar a utilizar.

| Step 2. Create a Thecus ID | Step 3. Finish                                                                   |
|----------------------------|----------------------------------------------------------------------------------|
| on below                   |                                                                                  |
| uslink.com                 |                                                                                  |
| m                          |                                                                                  |
|                            |                                                                                  |
| Start, and have fun!       |                                                                                  |
|                            | Step 2. Create a Thecus ID<br>on below<br>slink.com<br>m<br>Start, and have fun! |

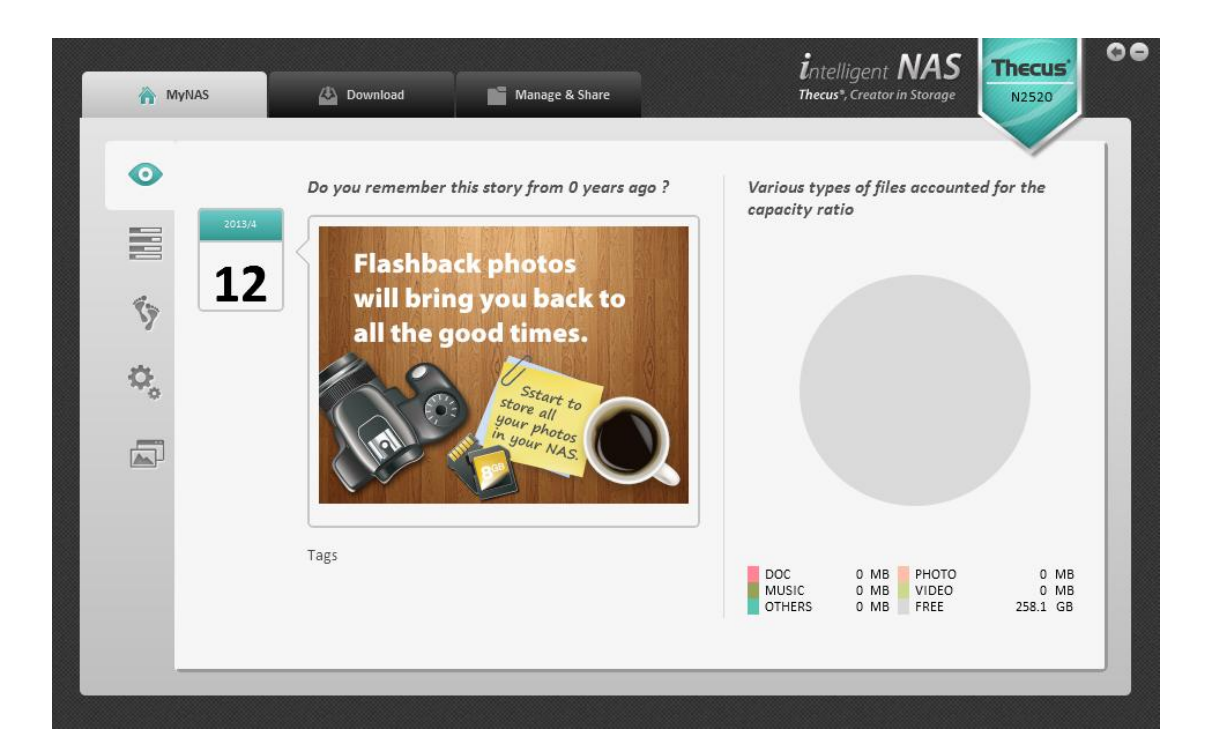

# Como devo começar a utilizar o Intelligent NAS?

#### Copiar/Mover ficheiros do PC para o NAS

Para começar, terá de procurar uma nova unidade com o nome **NAS\_public** no Explorador de ficheiros do Windows, juntamente com um endereço IP. Este é o volume do NAS, tal como uma unidade física. Pode começar a copiar/mover os seus ficheiros para **NAS\_public**.

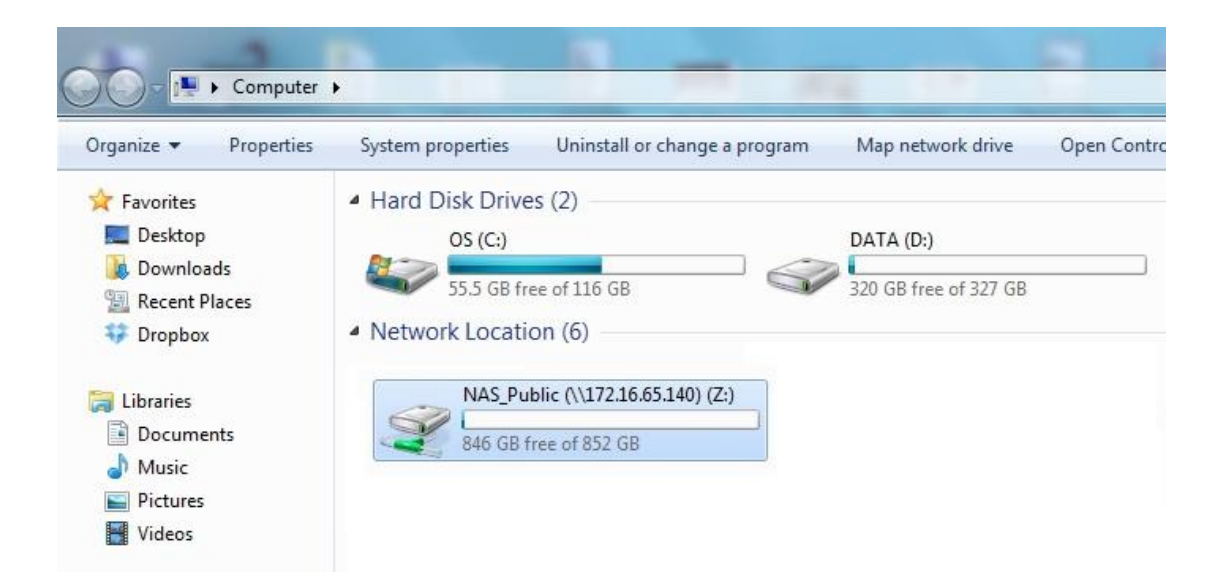

Se for um utilizador de Mac, poderá encontrá-lo no "Finder."

#### Cópia de segurança com um clique da sua unidade externa

Ligue a sua unidade USB à porta USB 3.0 no painel frontal do dispositivo. Pode também preferir ligar outras unidades USB à porta USB 2.0 na parte traseira. Prima o botão "**Copy**" (Copiar) e a luz "**Copy**" (Copiar) ficará intermitente. Isto indica que o NAS está a escrever ficheiros.

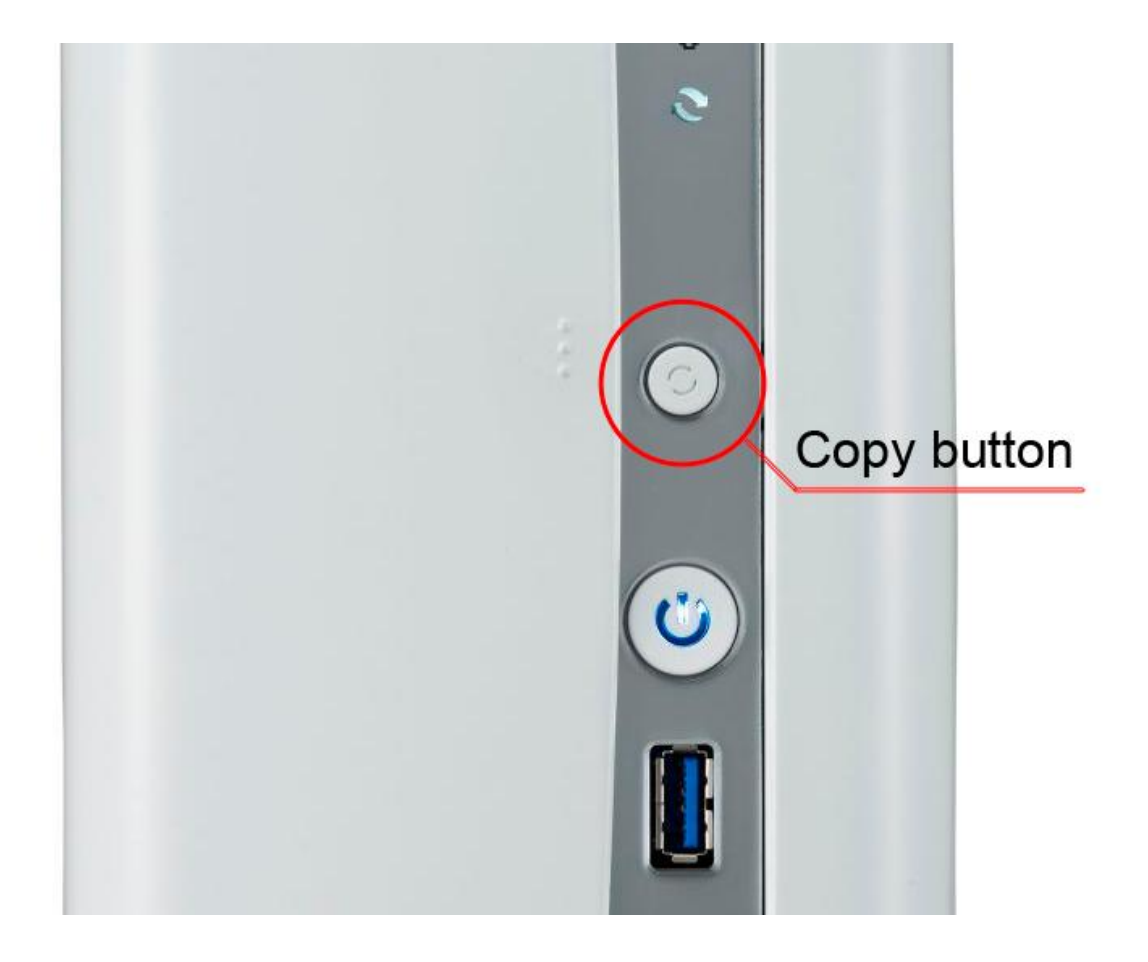

Ao mesmo tempo, as informações de "**Ongoing Copy Tasks**" (Tarefas de cópia em curso) no Intelligent NAS irão exibir uma barra de progresso. Poderá visualizar o caminho de destino se colocar o rato sobre a barra de progresso.

Pode também abrir o Explorador de ficheiros (Win)/ Finder (Mac). Depois de utilizar a função "USB Copy" (Cópia USB), a pasta "USB\_COPY" será exibida em NAS\_public.

Pode retirar o cabo USB quando a luz parar de piscar.

Se, passado algum tempo, desejar efectuar uma cópia de segurança com a mesma unidade externa, os ficheiros não serão substituídos e será criada uma nova cópia de segurança.

#### Outras pastas partilhadas no NAS

- \_P2P\_Download\_: quando utilizar a funcionalidade de "BT Download" (Transferência BT) do Intelligent NAS, o ficheiro .torrent e o ficheiro transferido serão armazenados aqui.
- ✓ \_NAS\_Piczza\_: O Piczza<sup>™</sup> é um servidor de fotos oferecido pela Thecus. Esta pasta é a pasta raiz do Piczza.
- ✓ USB\_Copy: Tal como descrito nas secções acima.

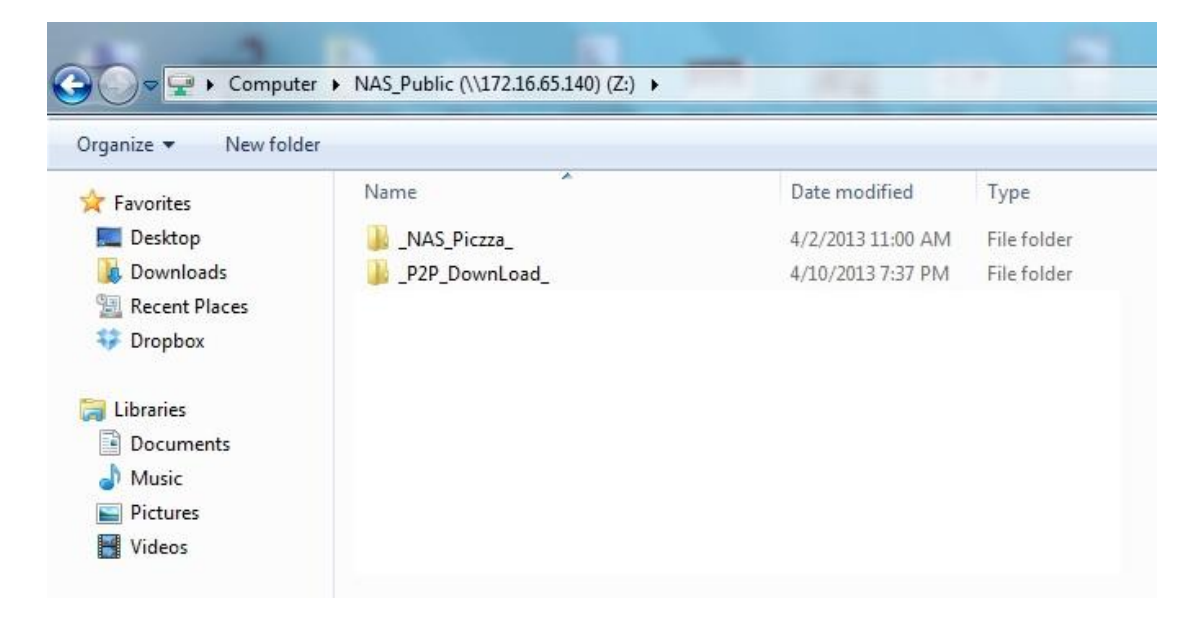

Para obter o manual do utilizador e mais informações sobre as outras aplicações, visite a secção de <u>recursos online</u>.